## النسخ الاحتياطى للملفات بدون استخدام البرنامج المرفق

انسخ الملفات على جهاز كمبيوتر باستخدام الطريقة التالية.

م بتوصيل كبل USB بمحول التيار المتردد.

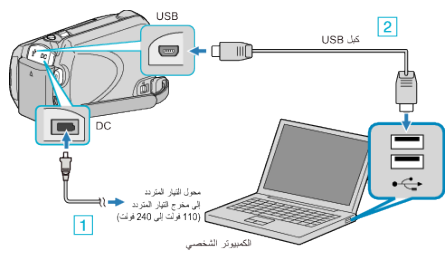

- قم بتوصيل محول التيار المتردد بهذه الوحدة.
  - 2 قم بالتوصيل باستخدام كبل USB المرفق.
    - **2** افتح شاشة LCD.

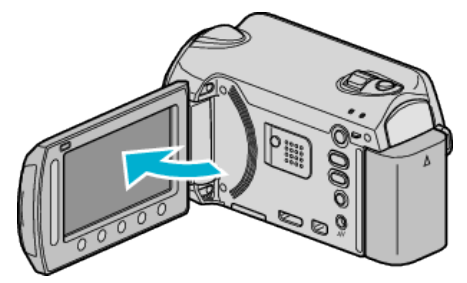

- يظهر قائمة USB.
- 3 حدد "عرض على كمبيوتر شخصي" ثم المس ⊮.

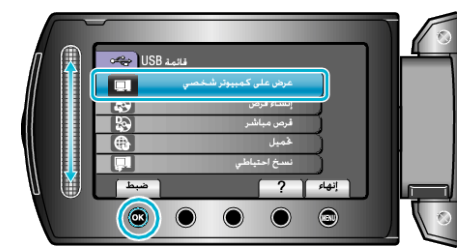

- قم بإغلاق برنامج Everio MediaBrowser إذا بدأ تشغيله.
  - يتعين إجراء العمليات التالية على جهاز الكمبيوتر.
- 4 اختر "Computer" (في Windows Vista) / "My Computer" (مع Windows XP) من قائمة ابدأ، ثم انقر فوق الأيقونة EVERIO\_HDD أو EVERIO\_SD.
  - يفتح المجلد.
  - **5** انسخ الملفات على أي مجلد على جهاز الكمبيوتر (سطح المكتب، وغيره).

## تنبيه : -

 عندما يتم إعادة تسمية/نقل/حذف المجلدات أو الملفات في جهاز الكمبيوتر، لم يعد من المكن عرضها على هذه الوحدة.

## مالحظة : \_

- لتحرير الملفات، استخدم برنامج يدعم ملفات MTS/JPEG.
- عند فصل هذه الوحدة من جهاز الكمبيوتر، اسحب أيقونة EVERIO\_HDD أو EVERIO\_SD على سطح المكتب ثم أسقطها في سلة المهملات.
  - قد تختلف عمليات التشغيل الواردة أعلاه بجهاز الكمبيوتر باختلاف النظام.